## Tesorería General de la Seguridad Social

Subdirección General de Afiliación, Cotización y Gestión del Sistema RED

# Servicio de Solicitud de informe de datos de cotización REM

Manual de usuario Enero de 2019

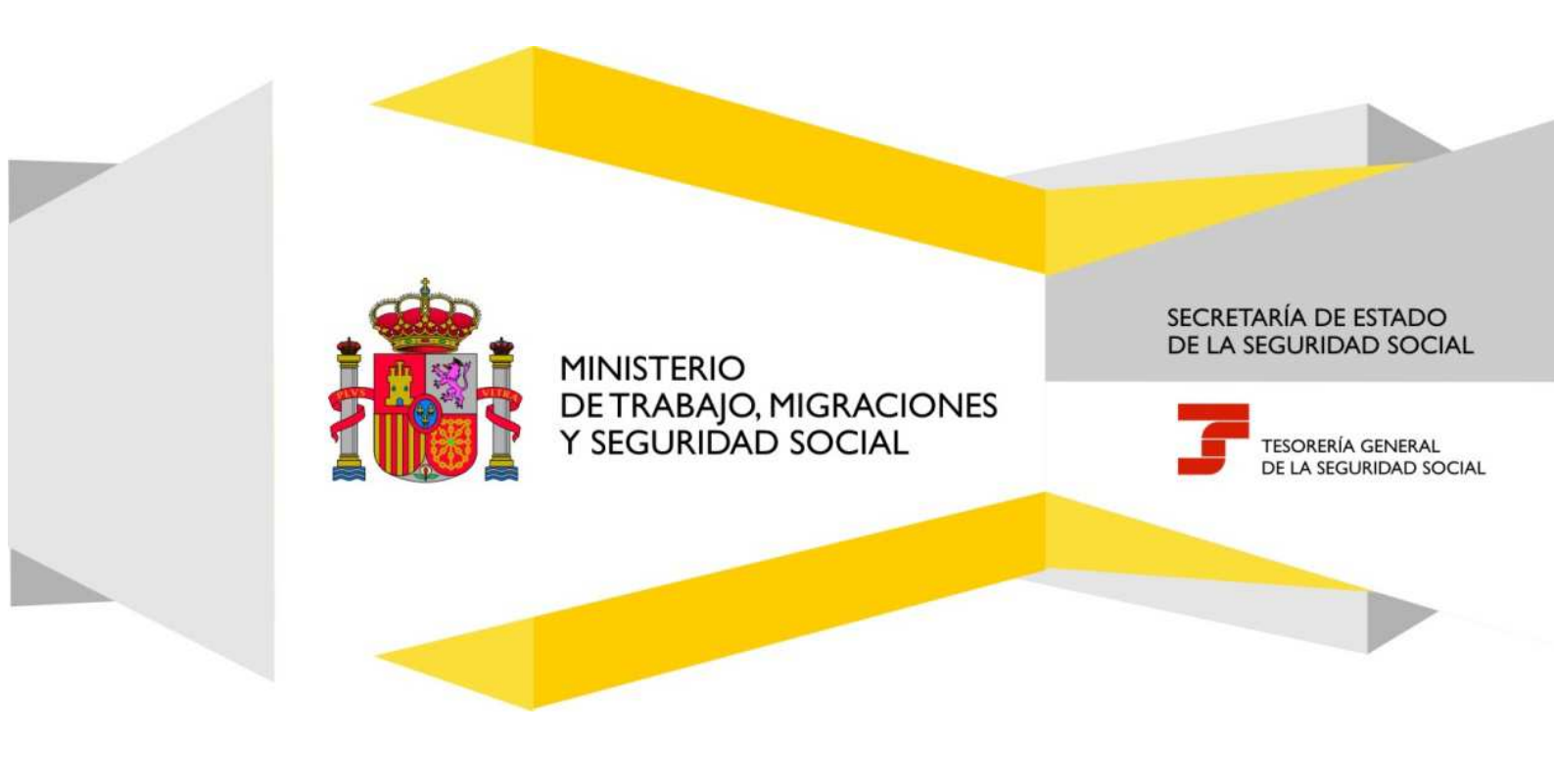

## Índice de Contenidos

| 1. | Introducción  | 3 |
|----|---------------|---|
| 2. | Procedimiento | 3 |

#### 1. Introducción

Este Servicio permite obtener un Informe Datos Cotización, Idc/cp-100, de las personas trabajadoras por cuenta propia del Régimen Especial de los Trabajadores del Mar (RETM).

El informe se podrá obtener para cada relación laboral incluida dentro del periodo de liquidación que corresponda al mes de ejecución del servicio, o bien, a los doce meses naturales anteriores.

#### 2. Procedimiento

Para obtener el Idc/cp-100 el interesado deberá indicar los siguientes datos:

- Número de Afiliación a la Seguridad Social (NSS)
- DNI o NIE
- Periodo de liquidación (mes y año).

El periodo de liquidación deberá ser igual o posterior al mes de enero del año 2018.

Cuando el periodo de liquidación mensual seleccionado corresponda a un mes en el que figuren varias relaciones laborales, se le mostrarán al interesado para que seleccione una de ellas, con la posibilidad de paginarlas. En cada relación laboral podrán existir varios tramos o periodos, con diferentes características de cotización.

Seleccionando una de las relaciones laborales o uno de sus tramos, se muestra el enlace al informe de datos de cotización correspondiente.

Pulsando "Volver" se mostrarán de nuevo las relaciones laborales del periodo de liquidación, pudiendo seleccionar otra para ver el informe correspondiente.

Si el trabajador identificado no hubiese figurado en situación de alta en el periodo de liquidación indicado por el interesado, el sistema mostrará el correspondiente mensaje de error y no se permitirá la obtención del formulario.